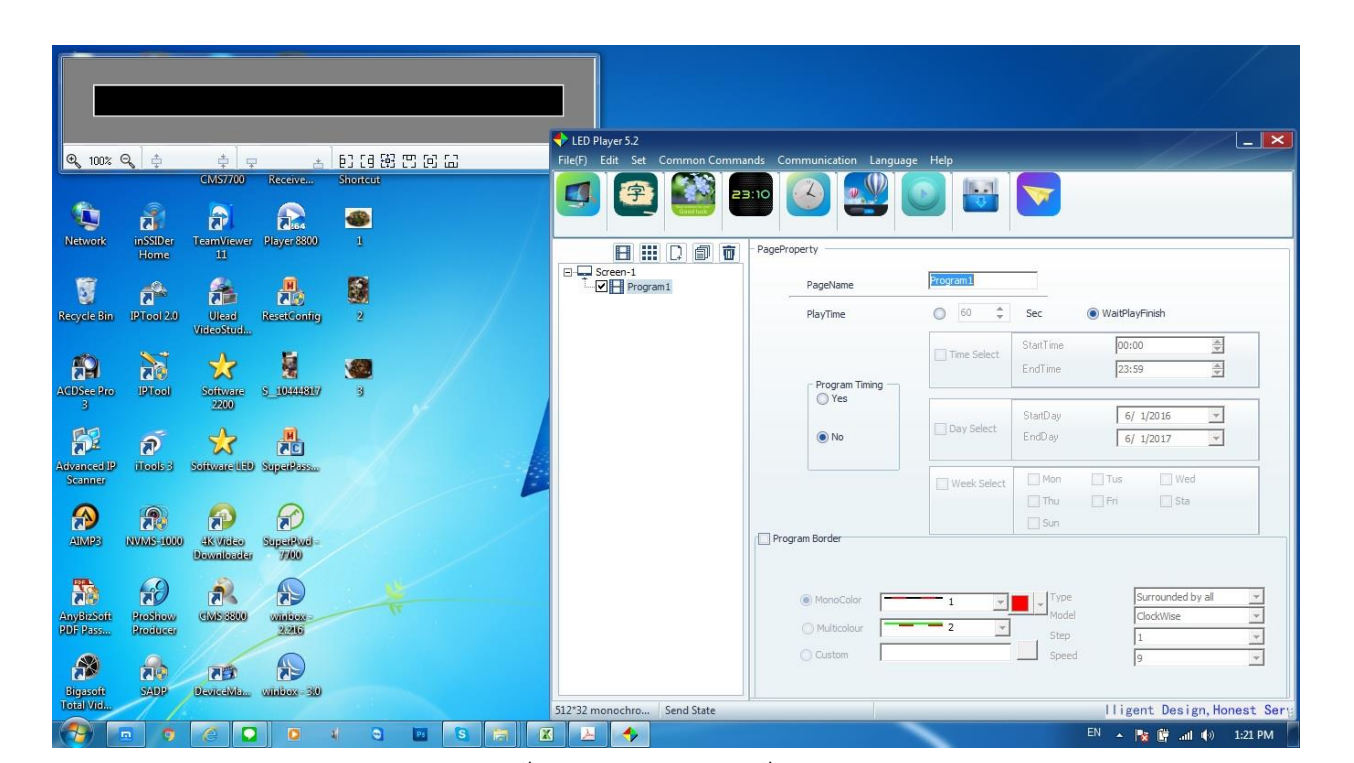

Soft Ware LED Player 5.2 สำหรับการ์ดรุ่น HVL-LST0-LU / HVL-LST2-LU

หน้าตาโปรแกรมเวลาเปิดเข้าโปรแกรม

EN 🔺 🙀 📴 ant 🏟

1:21 PM

|                                                                                                    | LED Player 5.2     File(7) Edit Set Common Comman s Communication Lan µage Help     Set Common Comman s Communication Lan µage Help                                                                                                    |
|----------------------------------------------------------------------------------------------------|----------------------------------------------------------------------------------------------------|
| Q, 100% Q, 수 수 구 금 원 년 원 ♡ 년 급<br>CMS7700 Receive Shortcut                                                                                                    |                                                                                                    |
| Network institute Team/Yeaver Player8800 1                                                                                                    | III Display Property      Greens      Program1      Display Property      Display Property      Display P |
|                                                                                                    | Address:                                                                                                    |
| Recycle Bin (PTool 2.0) Ulaad ResetContro 2                                                                                                    | Control Type: T Serial                                                                                                    |
| VideoStud                                                                                                    | Screen Inflo: monochrone, 512 * 32                                                                                                    |
| 📅 🚠 📩 🖉 /                                                                                                    | TRAZ VARU SKOTAGE.                                                                                                    |
| Addbee Bro IPtical Solitivare S 10224807 3<br>3 2200                                                                                                    | Conn Moder                                                                                                    |
| 💱 r 📩 🛔                                                                                                    | Direct Conn                                                                                                    |
| Advanced IP (Tools 3 Software IED SuperPlass                                                                                                    |                                                                                                    |
| AMP2 REVIEWS SUpper Address Supper Address Supper A |                                                                                                    |
|                                                                                                    |                                                                                                    |
| AnyBizSofi BroShow (IMS 8800 winibox - Portuger - 22216                                                                                                    |                                                                                                    |
|                                                                                                    | 512*32 monochro Send State Intelligen:                                                                                                    |
| CER CER CE<br>Bigasoft SADD DeviceMax withbox-30                                                                                                    |                                                                                                    |
|                                                                                                    | R 🔎 🕨 🔺 🎼 🔐 .att 🌗 1:33 PM                                                                                                    |

1.เลือกหัวข้อ Communication เลือก Search Card เพื่อค้นหาไอพีของการ์ด

|                        |                    |                        |                        |          |                       | LED Player 5.2   |              |                       |                   |                     |                                |                  |
|------------------------|--------------------|------------------------|------------------------|----------|-----------------------|------------------|--------------|-----------------------|-------------------|---------------------|--------------------------------|------------------|
| € 100%                 | a 🖕                | ‡                      | <b>.</b>               | මෙසසම    | 6                     | File(F) Edit Set | Common Comma | nds Communication     | Language Help     |                     |                                |                  |
| Network                | inSSIDer<br>Home   | CMS7700                | Receive<br>Player 8800 | Shortcut |                       |                  |              | PageProperty          |                   |                     |                                |                  |
| -                      |                    |                        |                        | -        |                       | E Screen-1       |              | Depailing             | Program 1         |                     |                                |                  |
| 2                      | 3                  |                        |                        |          |                       | Progr            | aml          | Pagendine             |                   | -                   | -                              |                  |
| Recycle Bin            | IPTool 2.0         | Ulead<br>VideoStud     | ResetConfig            | 2        |                       |                  |              | PlayTime              | O 60 🗧            | Sec                 | WaitPlayFinish                 |                  |
| ACDSee Pro             | Pitool             | Software<br>2200       | 5_10444317             | 3        |                       |                  |              | - F Please I          | nput the Password | StartTime<br>EndTme | 00:00                          |                  |
| Advanced IP<br>Scanner | P<br>Hook 5        | Software (13)          | Nijerikas              |          |                       |                  |              |                       | OK Cancel         | indEay              | 6/ 1/2016<br>6/ 1/2017         |                  |
|                        | 1000 NVMF-1000     | AK Video<br>Downloadar | Suparkud-<br>7/00      |          |                       |                  |              | Program Border        |                   | Thu<br>Sun          | Fri Sta                        |                  |
| AnyBizSoft<br>PDF Pass | Problem<br>Problem | CME (BED)              | Anti-                  |          |                       |                  |              | MonoColor Multicolour | 1                 | Type<br>Model       | Surrounded by all<br>ClockWise | *                |
| Bigasoft<br>Total Vid  | SADP               | Davied Wei             | windox-30              |          |                       | 512*32 monochro  | Send State   | Custom                |                   | Speed               | 9<br>telligent Desig           | ▼<br>n,Honest Sg |
| <b>1</b>               |                    | 6                      | 0                      | 4 🕤 🔛    | <b>S</b> (7) <b>X</b> |                  |              |                       |                   |                     | EN 🔺 隆 🔐 🐽 🐠                   | 1:23 PM          |

2.१तं Password Login Software , Pass = 888

|                                   | e ÷               |                                                                                                    | Set Common Communication Language Help                                                                                                    |             |
|-----------------------------------|-------------------|----------------------------------------------------------------------------------------------------|----------------------------------------------------------------------------------------------------|-------------|
| Recycle Bin                       | Home<br>PTool 2.0 | Controller search         Please Select the           DisPla         Ip Addess         Maik         GałeWay         Mac           I         1         192/168/1.1         94/38/A2/00/5C/04         94/38/A2/00/5C/04 | NICS:         Microsoft Virtual WFi Minipot Adgeter           ScreenPara         Modily Remote Net Info           Style:         T0N(2014)           Ip Address:         192,168,1,99           Version:         V32           DisFlag N:         1           Beweich are Stron         GateWay           192,168,1,1         1 |             |
| ACDSec Pro<br>3                   | PTool             |                                                                                                    | Uvidni:         512         Mac:         34 98 A2 00 5C:04           Height:         32         ColorStyle:         Single Color           HardPara         Local Net Into         ScanStyle:         (4.4)Scan_4Scan                                                                                                    |             |
|                                   | NVME 1010         | 4                                                                                                    | LineOrder: Normal Mask: 0 . 0 . 0 . 0<br>RGChange: Normal Mask: 0 . 0 . 0 . 0<br>Frequece: 10M Gateway: 0 . 0 . 0 . 0<br>Duty cycle: 1:1 Mac: 92:96:46:4F:F6:48                                                                                                    |             |
| PDF Pass<br>Bigasoft<br>Total Vid | Producer          | Number of Screens is 1<br>512*32 monoch<br>DexiceWau, window 30                                                                                                    | ro   Send State 3 !                                                                                                    | (i) 1:34 PM |

3.สังเกตดูว่า Software จะเจอ IP ของการ์ด ถึงจะเซตการทำงานได้ พอเจอการ์ดแล้ว ให้กดตรง Load All Screens

\* กรณีลูกค้าต้องการเปลี่ยนไอพีของการ์ค ช่องทางขวามือ Ip Addess สามารถแก้ไข Ip ได้เลย เสร็จแล้วกค Modify

| (                            |                                                                 |                                  |                                              |                         |
|------------------------------|-----------------------------------------------------------------|----------------------------------|----------------------------------------------|-------------------------|
|                              | e LED                                                           | Player 5.2                       |                                              |                         |
|                              | Controller Para Set                                             |                                  |                                              |                         |
|                              | DisPlay List Screen Para Set; Driver Setting Read the data Swit | ch Set                           | ControlInfo                                  |                         |
|                              | Screen-1 ScreenName: Setup Address:                             | DisPlay No:                      | U&TSerial                                    |                         |
| <b>6</b> 2                   | Screen-1                                                        |                                  | Single====1024*16<br>512*32                  |                         |
| Network inSSIDe              | LS-2014 Serial V T Serial V Net                                 | t v 2M                           | Dualuu512*16 256*<br>32                      |                         |
| Home                         | Hard Set                                                        |                                  | LS-UL(USB)<br>Single: 1024*16 512*<br>32     |                         |
|                              | Module Selecte P10 (32*16)                                      |                                  | 320*48<br>Dual:512*16 256*32                 |                         |
| Recycle Bin 1910012          | ScreenWidth: 384 🚔 12 🚔 Mod                                     | ules ColorSytle: monochrome 🔻    | 160*48                                       |                         |
| 10 N                         | ScreenHeight: 48 🗘 🛱 Mod                                        | ules OE: High Valid 🔻            | LS-U0(USB)<br>Single: 1536*16 768*           |                         |
|                              |                                                                 | DA: Normal 🔻                     | 32<br>512*48<br>Dual 769*16 294*22           |                         |
| 3                            | Net                                                             |                                  | 256*48                                       |                         |
| <b>S</b> 5                   | _ NET Style                                                     |                                  | LS-U1(USB)<br>Single: 2048*16 1536           |                         |
| Advanced P illools :         | O Direct Conn                                                   |                                  | *32<br>1024*48                               |                         |
| Scanner                      |                                                                 |                                  | Dual: 1024*16 768*<br>32                     |                         |
|                              | IP: 192,168, 1,99                                               | Cable connection<br>ELA/TIA-568B | 512*48<br>LS-U2(USB)<br>Single: 2048*32 2048 |                         |
| AIMPS NVMS-10                | Ip Address: 0 0 0 0                                             |                                  | *64<br>1024*128 512*256                      |                         |
|                              |                                                                 | 12345678                         | Dual:2048*32 1024*<br>64                     |                         |
| <b>S</b>                     |                                                                 |                                  | 512*128 256*256                              |                         |
| AnyBizSoft ProShor           |                                                                 | ReadBack SetScreenPara           | LS-TLUSB (U+Serial)<br>LS-TLNET119U+Net      |                         |
| BOF Pass Broduce             | Add Del                                                         |                                  | 12 Cinela: 1222#12 720# *                    |                         |
|                              |                                                                 |                                  |                                              | 10                      |
| Bigasoft SADP<br>Total Viel. | DeviceMis winibox-30                                            |                                  |                                              |                         |
|                              | 🧭 🖸 🕴 🖉 🗾 🗃 🗷 🗵                                                 |                                  |                                              | EN 🔺 隆 🔐 .all 🌗 1:38 PM |

4. ให้ตั้งค่า module P10 32x16 กรณีเป็น LED แบบ P10 ส่วน Screen Width / Screen Height จะเป็นขนาดของป้าย ทั้งหมด หรือในส่วนของช่องด้านหลังจะเป็นจำนวน Modules สูง x ยาว เสร็จแล้วให้กด Set Screen Para

|                                              | LED Player 5 2 C:\Program Files (x | 86)\LED Player 5.2\project\2016611 | 340.lsproj       |                            |
|----------------------------------------------|------------------------------------|------------------------------------|------------------|----------------------------|
|                                              | File(F) Edit Set Common Comm       | ands Communication Langua          | ge Help          |                            |
|                                              | New(N)                             | 3:10 📿 🕵                           |                  |                            |
|                                              | Save(S)                            |                                    |                  |                            |
| Q_200% Q ∲ ∳ ₽ ★ B G B B B B B               | Save As(A)                         | PageProperty                       |                  |                            |
|                                              | Program Import                     | 1                                  |                  | -                          |
| Network inSSIDer TeamViewer Player8800 1     | Program Export                     | PageName                           | Program1         |                            |
| Home 11                                      | Close(E)                           | PlayTime                           | ◯ 0 ‡ S          | ec 💿 WaitPlayFinish        |
|                                              |                                    |                                    | Time Salart St   | artTime 00:00 🚔            |
| Recycle Bin IPTool 2.0 Ulead ResetConfig 2   |                                    |                                    | Er               | idTime 23:59               |
| VideoStud                                    |                                    | Program Timing<br>Yes              |                  |                            |
|                                              |                                    |                                    | SI<br>Day Select | artDay 6/ 1/2016 💌         |
| ACDSee Pro PT-oil Software S_10444817 3      |                                    | No                                 | E                | ndDay 6/ 1/2017 💌          |
| 3 2200                                       |                                    |                                    |                  | Map Tiss Wed               |
|                                              |                                    |                                    | Week select      | Thu Fri Sta                |
| Advanced ID Tools 3 Software ILID SuperPlass |                                    |                                    |                  | ] Sun                      |
| Scamer                                       | 2                                  | Program Border                     |                  |                            |
|                                              |                                    |                                    |                  |                            |
| ALMPS NVMS 1010 4K Video SaperPord           |                                    | (  MonoColor                       | 1 -              | Type     Surrounded by all |
| Bowaldades 7000                              |                                    | O Multicolour                      | 2                | Model ClockWise -          |
|                                              |                                    | Custom                             |                  | Speed 9                    |
| AnyBirSoft Brokhow CMEd800 window            |                                    |                                    |                  |                            |
| Additional and a set                         | 29//*/19 monochro Cand State       |                                    |                  | Intallizant                |
|                                              | Joy 40 monochro Senu State         |                                    |                  | mterrigent                 |
| Bigasoft SADP DeviceMa., withbox - 30        |                                    |                                    |                  |                            |
|                                              |                                    |                                    |                  |                            |
|                                              | 🗶 📥 🦘                              |                                    |                  | EN 🔺 诸 📴 📶 🌒 1:40 PM       |

5.เลือก File / New เพื่อสร้าง Program ใหม่

|                                                    | LED Player 5.2 C:\Program Files (x8 | 5)\LED Plaver 5.2\project\2016611 | L340.Isproj       |                        |
|----------------------------------------------------|-------------------------------------|-----------------------------------|-------------------|------------------------|
|                                                    | File(F) Edit Set Common Comma       | ands Coramunication Langua        | age Help          |                        |
|                                                    | Lightness                           |                                   |                   |                        |
|                                                    | 🔄 🞑 🕐 AdjustTime                    |                                   | U 🖸 💟             |                        |
|                                                    | San Auto Ajust Ti                   | me                                |                   |                        |
|                                                    | 日 🚦 😃 Open Display                  | o <mark>v</mark> erty             |                   |                        |
| 🔍 🕺 🥋 🔝 🚳                                          | Close Display                       | Department                        | Program1          |                        |
| Network inSSIDer TeamViewer Player 8800 1          | TimingOnOF                          | F                                 | 1                 |                        |
| Home II                                            | Test                                | PlayTime                          | 🔘 0 🌻 Sec         | WaitPlayFinish         |
|                                                    | a. Load Pixel Fil                   | 2                                 | StartTime         | 00:00                  |
| Recycle Bin (PTool 2.0 Ulead ResetConfig 2         | Load Firmwa                         | re                                | EndTime           | 23:59                  |
| VideoStud                                          |                                     | Program Timing                    |                   |                        |
|                                                    |                                     | Ures                              | StartDay          | 6/ 1/2016 +            |
|                                                    |                                     | No                                | Day Select EndDay | 6/ 1/2017 +            |
| ACD/See Pro 191001 Software S_10444917 3<br>3 2200 |                                     |                                   |                   | ,                      |
|                                                    |                                     |                                   | Week Select Mon   | Tus Wed                |
|                                                    |                                     |                                   | Thu               | 🗌 Fri 🔄 Sta            |
| Advanced IP (Tools 3 Software UED SuperPlass       |                                     |                                   | Sun               |                        |
| Scamer                                             |                                     | Program Border                    |                   |                        |
|                                                    |                                     |                                   |                   |                        |
| AMAPS NVME-1010 4K Video SuperPavd -               |                                     | MonoColor                         |                   | E Surrounded by all    |
| Downloader 7700                                    |                                     |                                   | Mod               | el ClockWise 💌         |
|                                                    |                                     | () Multicolour                    | Step              | 1 💌                    |
|                                                    |                                     | O Custom                          | Spe               | ed g 💌                 |
| POF Pass Producer 2/216                            |                                     |                                   |                   |                        |
|                                                    | 384*48 monochro Send State          | Adju                              | st Time Success ! | vices!                 |
|                                                    |                                     |                                   |                   |                        |
| Bigasoft SADP DeviceMa Winibox - 300               |                                     |                                   |                   |                        |
|                                                    |                                     |                                   |                   |                        |
|                                                    |                                     |                                   |                   | EN 🔺 😼 📴 📶 🌗 1:42 PM 🧧 |

- 6.ในส่วนของเมนูการตั้งค่าที่จำเป็นต้องใช้งานจะอยู่ในส่วนของ Common Commands
- Lightness เป็นการตั้งค่าแสงสว่างของตัวหลอด LED
- Adjust Time เป็นการอัพเดจเวลาก่อน Sent ออกไปยังป้าย เหมือนเป็นการอัพเดจเวลาให้เป็น ปัจจุบัน
- Timing On-Off เป็นการตั้งค่าปิดเปิดการทำงานของ Card หรือปิดการทำงานโปรแกรม

|                                                                                                    | LED Player 5.2 C:\Program Files (x86) | \LED Player 5.2\project\2                           | 2016611340.lsproj                  |                                                               |
|----------------------------------------------------------------------------------------------------|---------------------------------------|-----------------------------------------------------|------------------------------------|---------------------------------------------------------------|
|                                                                                                    | File(F) Edit Set Common Comman        | ads Communication                                   | Language Help                      |                                                               |
| Q. 200%         Q.         ↓         ↓         ↓         ↓         ↓         ↓         ↓         ↓         ↓         ↓         ↓         ↓         ↓         ↓         ↓         ↓         ↓         ↓         ↓         ↓         ↓         ↓         ↓         ↓         ↓         ↓         ↓         ↓         ↓         ↓         ↓         ↓         ↓         ↓         ↓         ↓         ↓         ↓         ↓         ↓         ↓         ↓         ↓         ↓         ↓         ↓         ↓         ↓         ↓         ↓         ↓         ↓         ↓         ↓         ↓         ↓         ↓         ↓         ↓         ↓         ↓         ↓         ↓         ↓         ↓         ↓         ↓         ↓         ↓         ↓         ↓         ↓         ↓         ↓         ↓         ↓         ↓         ↓         ↓         ↓         ↓         ↓         ↓         ↓         ↓         ↓         ↓         ↓         ↓         ↓         ↓         ↓         ↓         ↓         ↓         ↓         ↓         ↓         ↓         ↓         ↓         ↓         ↓         ↓         ↓                                                                                                    |                                       | XY_Position<br>Name LnTx<br>Start_X 320<br>Width 64 | t1 \$\\$ Start_Y 0 \$\\$ Height 32 | ÷ 81 68 68<br>≑ 87 66 68                                      |
| Recycle Bin PTcol 2.0 Ulead ResetConfig 2                                                                                                    |                                       | - Single Line Text                                  | Font Name Arial                    |                                                               |
| Ardbace.Ro. 19 Total Solivare S 10444887 S                                                                                                    |                                       |                                                     |                                    |                                                               |
| Ativance/IP Trods 3 Suffware/IEB SuperPass.                                                                                                    |                                       | PlayStyle Cor                                       | ntinuum Move Left 🛛 🔻              | PlaySpeed 3  (1.Fastest,255-Slowest) ShowTime(Sec) 0  (1-255) |
| AM28 INVISE-1000 4X Viceo SuperFuel-<br>Downloads 7000                                                                                                    |                                       | MonoColor                                           |                                    | Type Surrounded by all                                        |
| Ampliestie<br>PDF Missie<br>PDF Missie |                                       | Custom                                              |                                    | Speed 9 V                                                     |
| Ripproti<br>Torial Vide<br>Torial Vide                                                                                                    | 384*48 monochro Send State            |                                                     | Adjust Time Success !              | Services!                                                     |
|                                                                                                    |                                       |                                                     |                                    | EN 🔺 隆 🔐il 🌒 1:43 PM 🚪                                        |

7.ในส่วนของการสร้างหรือออกแบบ การทำงานต่างๆ หัวข้อแรก จะเป็น Singel Line Text หรือข้อความต่างๆสามารถเลือก
 PlayStyle หรือลูกเล่นการเข้าออก PlaySpeed ความเร็วของข้อความ หรือจะใส่กรอบข้อความได้ ในส่วนของ WaterFrame

|                                                                | LED Player 5.2 C:\Program Files (x86)\LED Player 5.2\project | \2016611340.lsproj                          |
|----------------------------------------------------------------|--------------------------------------------------------------|---------------------------------------------|
|                                                                | File(F) Edit Set Common Commands Communication               | Language Help                               |
|                                                                | 2310                                                         |                                             |
| ●、200% ●、 ↓ ♀ ★ 137 131 131 131 131                            | T T T T T T T T T T T T T T T T T T T                        |                                             |
|                                                                | Name Ima                                                     | sgeText1 [2] [3] [4]                        |
| Network inSSIDer TeamVrever Player8800 1                       | Program1 Start_X 320                                         | J 🗘 Start_Y 0                               |
| Home 11                                                        | ImageText1 Width 64                                          | \$ Height 32 \$ 변 뎞 연                       |
|                                                                | File Window                                                  |                                             |
| N 7 7 7 7 1 N N                                                |                                                              |                                             |
| Recycle Bin IPTool 2.0 Ulead ResetConfig 2                     |                                                              |                                             |
| VideoStud                                                      |                                                              | Add File                                    |
| ACDSce Pro                                                     | PlayShde                                                     | andon BlavSneed 1 A (1-Fastlet 255-Slowest) |
|                                                                | nayothe R                                                    |                                             |
| N N X 10                                                       |                                                              | ShowTime(Sec) 1 C-255)                      |
| Advanced IP   Hools 3 Software HID SuperPass                   | Set Flowing the                                              |                                             |
| Scanner                                                        | WaterFrame                                                   |                                             |
|                                                                |                                                              |                                             |
|                                                                |                                                              |                                             |
| Devalender 7/00                                                | MonoColor                                                    | 1 v V Vield                                 |
|                                                                | O Multicolour                                                | 1 T                                         |
|                                                                | O Custom                                                     | Step 1                                      |
| AnyBizSoft BroShow CME3810 windows                             |                                                              | speed 19                                    |
| PDF Pass Providence 2,206                                      |                                                              |                                             |
|                                                                | 384*48 monochro Send State                                   | Adjust Time Success I nest Services!        |
| Ale Ale Astronomic and Ale Ale Ale Ale Ale Ale Ale Ale Ale Ale |                                                              |                                             |
|                                                                |                                                              | EN 🔺 隆 🔐 🕪 1:46 PM                          |

8.การ add ในส่วนของรูปภาพ สามารถเลือก PlayStyle หรือลูกเล่นการเข้าออก PlaySpeed ความเร็วของข้อความ ShowTime เป็นการโชว์ภาพนี้เป็นเวลา....( วินาที ) หรือจะใส่กรอบข้อความได้ ในส่วนของ WaterFrame

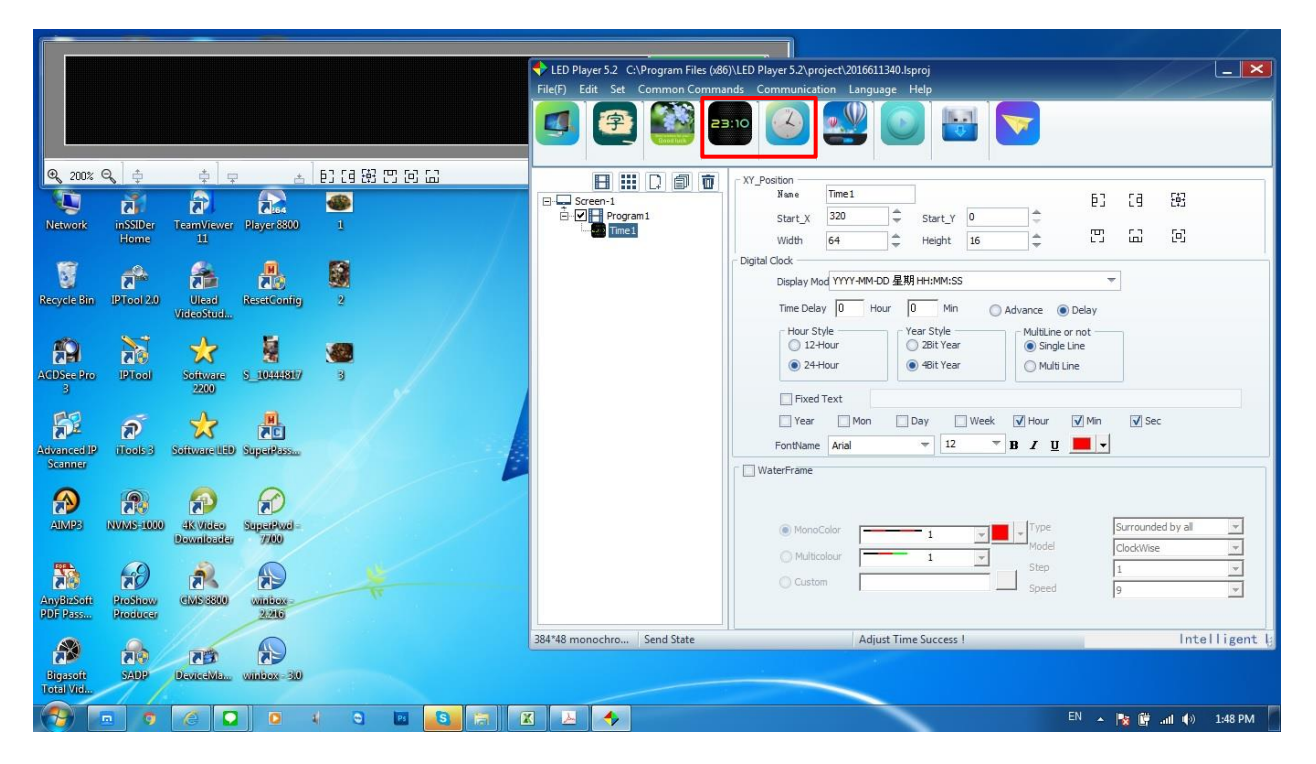

9.ในหัวข้อนี้จะเป็นในส่วนของเรื่องเวลา มีอยู่2 แบบ / แบบ ดิจิตอล สามารถแสดงได้ทั้ง วัน เดือน ปี และเวลา และนาฬิกาแบบ อนาลีอค สามารถโชว์รูปแบบนาฬิกาได้หลายรูปแบบ ส่วนลูกเล่นก็เหมือนหัวข้ออื่นๆ

|                                                             | 🔶 LED Player 5.2 C:\Program Files (x86)\LED Player 5.2\project\2016611340.lsproj                                                                                                    |
|-------------------------------------------------------------|----------------------------------------------------------------------------------------------------|
|                                                             | File(F) Edit Set Common Commands Communication Language Help                                                                                                    |
|                                                             |                                                                                                    |
| 🔍 200% 🔍 🍦 🖕 🖕 📥 🗈 [3] [3] [3] [3] [3] [3]                  |                                                                                                    |
| Network möSIDer TeamViewer Player8800 1<br>Home 11          | Bit Streen-1         Bit Streen-1         Bit Streen-1 |
| Recycle Bin (PTroc) 20<br>VideoStud 2                       | SimulantClock<br>Hour: Shape Round ▼ Size 1 ↓ HourMark ■ ↓<br>Min: Size 1 ↓ MinMark ■ ↓                                                                                                    |
| ACDSC- Pro DTool Software S_10044887/ 3                     | Houthand MinHand Fort                                                                                                    |
| Atvanced P Tools 3 Software (19) SuperPossu                 | I imebelay: Hour  V Min  V C Advance (* Bennd                                                                                                    |
| AMARE NVMAS-9000 4X.Visteo Separativod-<br>Dexanizadar 7700 | MonoColor     1     Type     Surrounded by all     Model     GoodWare                                                                                                    |
| Anylinosii<br>Poli Rassii<br>Poli Rassii<br>Rindhoer        | Custom Step 1 V<br>Speed 9 V                                                                                                    |
| Biggroft<br>Stepp DeviceWiss. winiber - 30                  | 384*48 monochro Send State R32%                                                                                                    |
|                                                             | 🔀 👝 🍫                                                                                                    |

10.พอสร้างแบบข้อความได้ตามต้องการแล้ว ต้องการส่งข้อความไปยังป้ายในกดในปุ่ม Send Context สังเกตสถานะข้างล่าง จะแจ้งว่า Screen Success คือส่งข้อมูลไปยังป้ายสมบูรณ์